# TUTORIAL TÉCNICO

## **Atualização de firmware** Câmeras IP

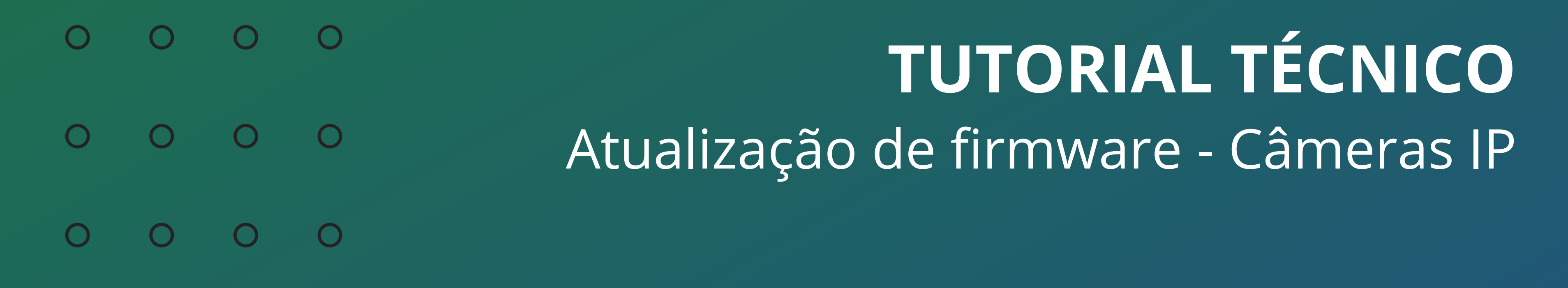

0 Ο  $\mathbf{O}$ Ο

Manter seu sistema de CFTV atualizado é **muito importante** para garantir **segurança** e **estabilidade**.

Neste tutorial vamos mostrar como atualizar o firmware das **câmeras** IP de forma remota (via Internet) e de forma manual. Se preferir assista a este tutorial em vídeo <u>clicando aqui</u>.

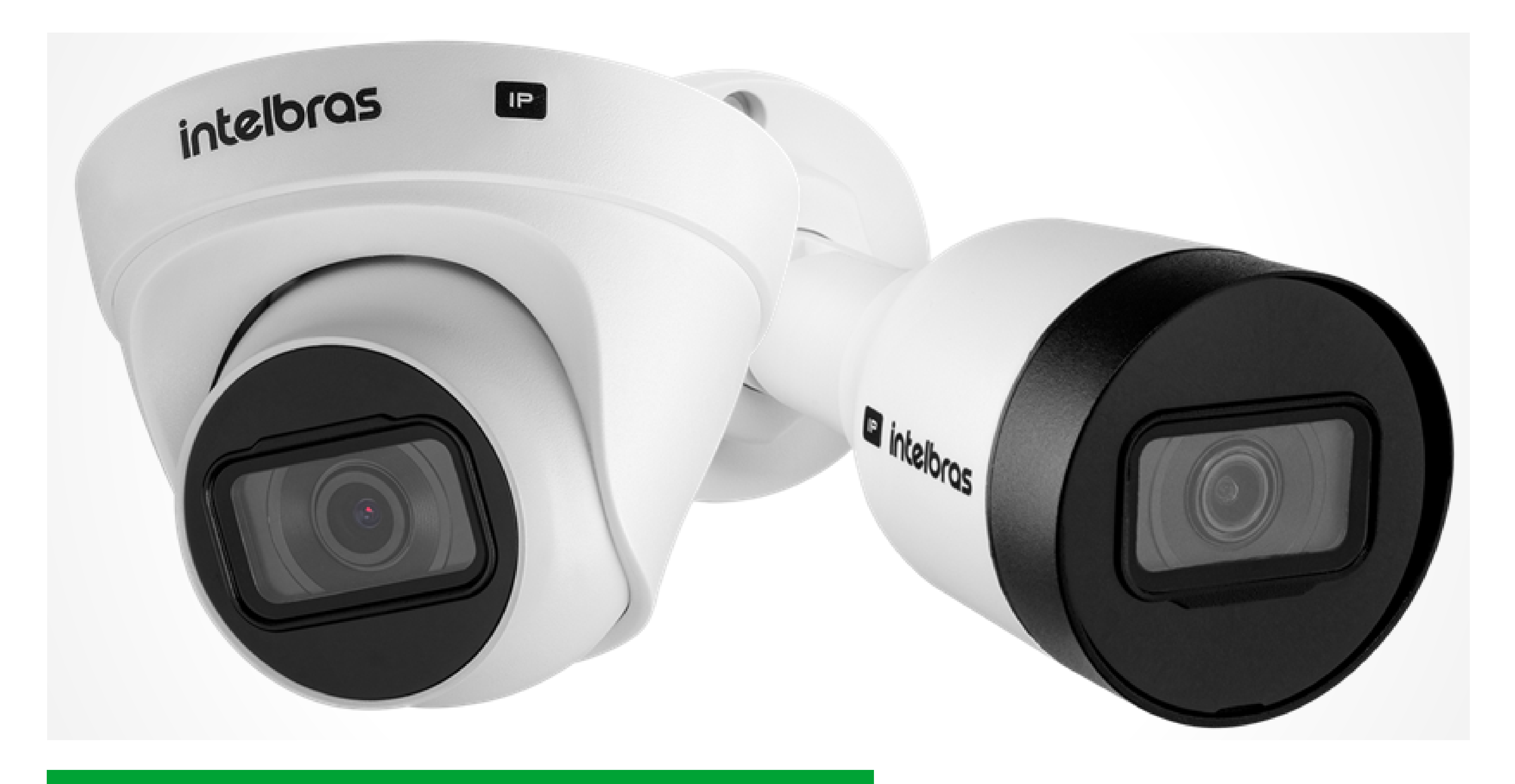

## **ACESSO À INTERFACE WEB DA CÂMERA IP**

Abra o **navegador de internet** e digite na barra de endereço: http://[ip-da-câmera]:[porta-http]. **Exemplo:** http://192.168.1.108:80.

Digite o **usuário** e a **senha** de acesso da câmera e clique em **Entrar**.

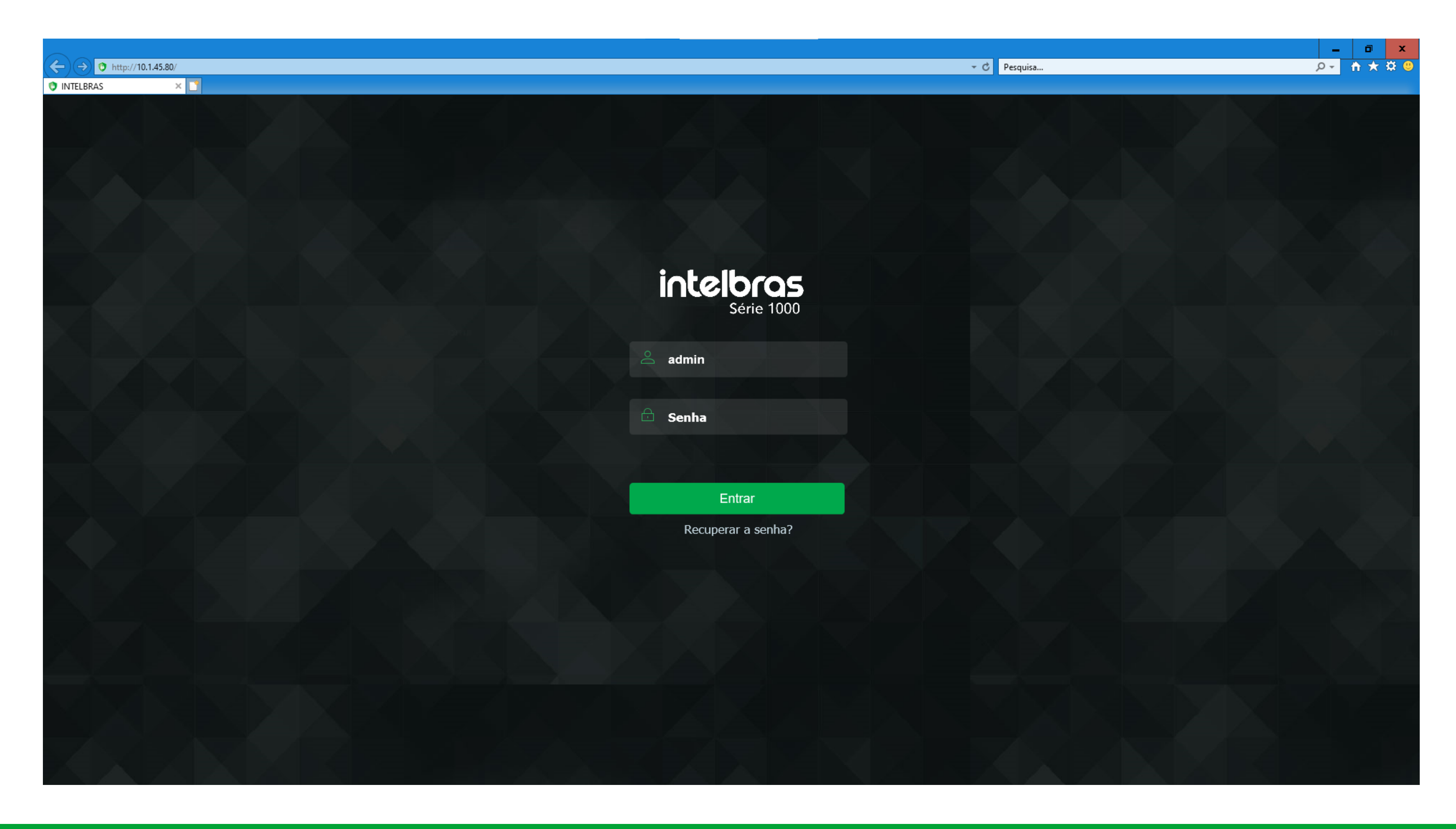

## Suporte a clientes: intelbras.com/pt-br/contato/suporte-tecnico/ Vídeo tutorial: <u>youtube.com/IntelbrasBR</u>

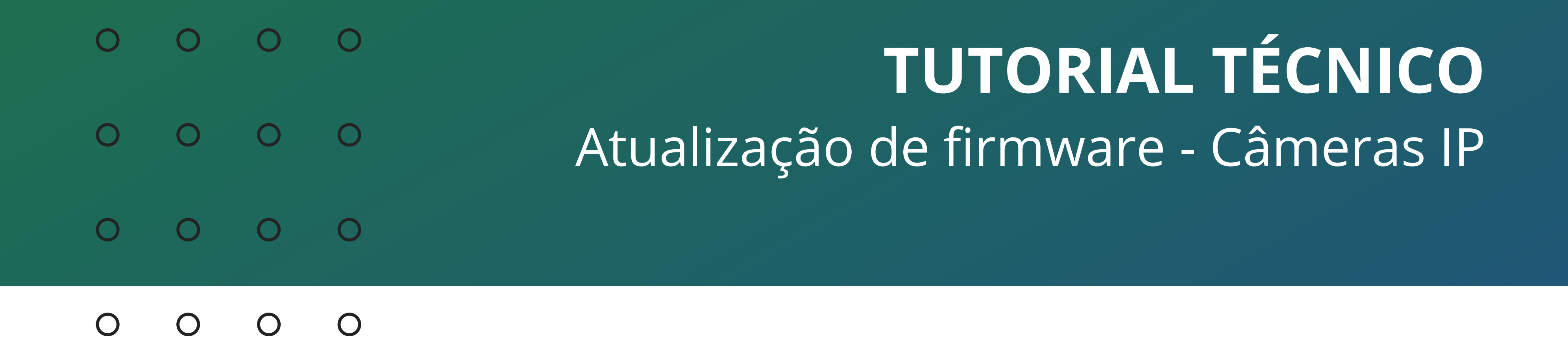

## Com acesso a interface web da câmera clique em **Configurar**.

|                            |         |       |              |            | _ 0 X     |
|----------------------------|---------|-------|--------------|------------|-----------|
| (→) (→) http://10.1.45.80/ |         | - C P | 'esquisa     | • م        | - 🕆 🛪 🙂   |
| 10.1.45.80 ×               |         |       |              |            |           |
| Intelbras<br>Acesso Web    | CFTV IP |       | 💿 Visualizar | Configurar | Logout 🕞  |
|                            |         |       |              | TCP UDP    | Multicast |
| 816Kbps                    |         |       |              |            | 1280*720  |
|                            |         |       |              |            |           |
|                            |         |       |              |            |           |
|                            |         |       |              |            |           |
|                            |         |       |              |            |           |
|                            |         |       |              |            |           |
|                            |         |       |              |            |           |
|                            |         |       |              |            |           |
|                            |         |       |              |            |           |
|                            |         |       |              |            |           |
|                            |         |       |              |            |           |

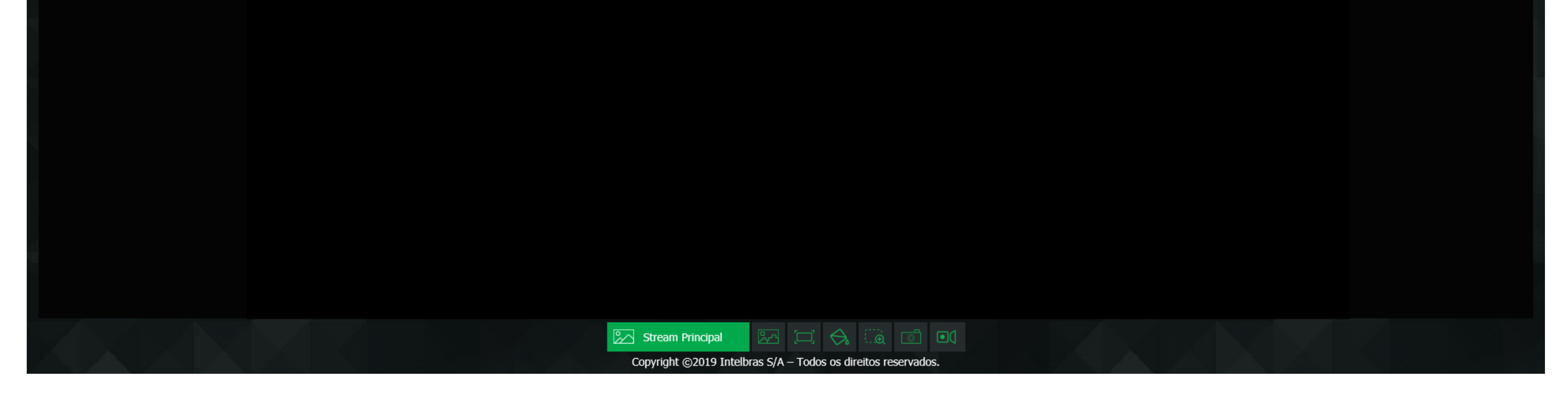

## Nas **Configurações**, acesse o menu de **Ajustes** e clique em Atualização.

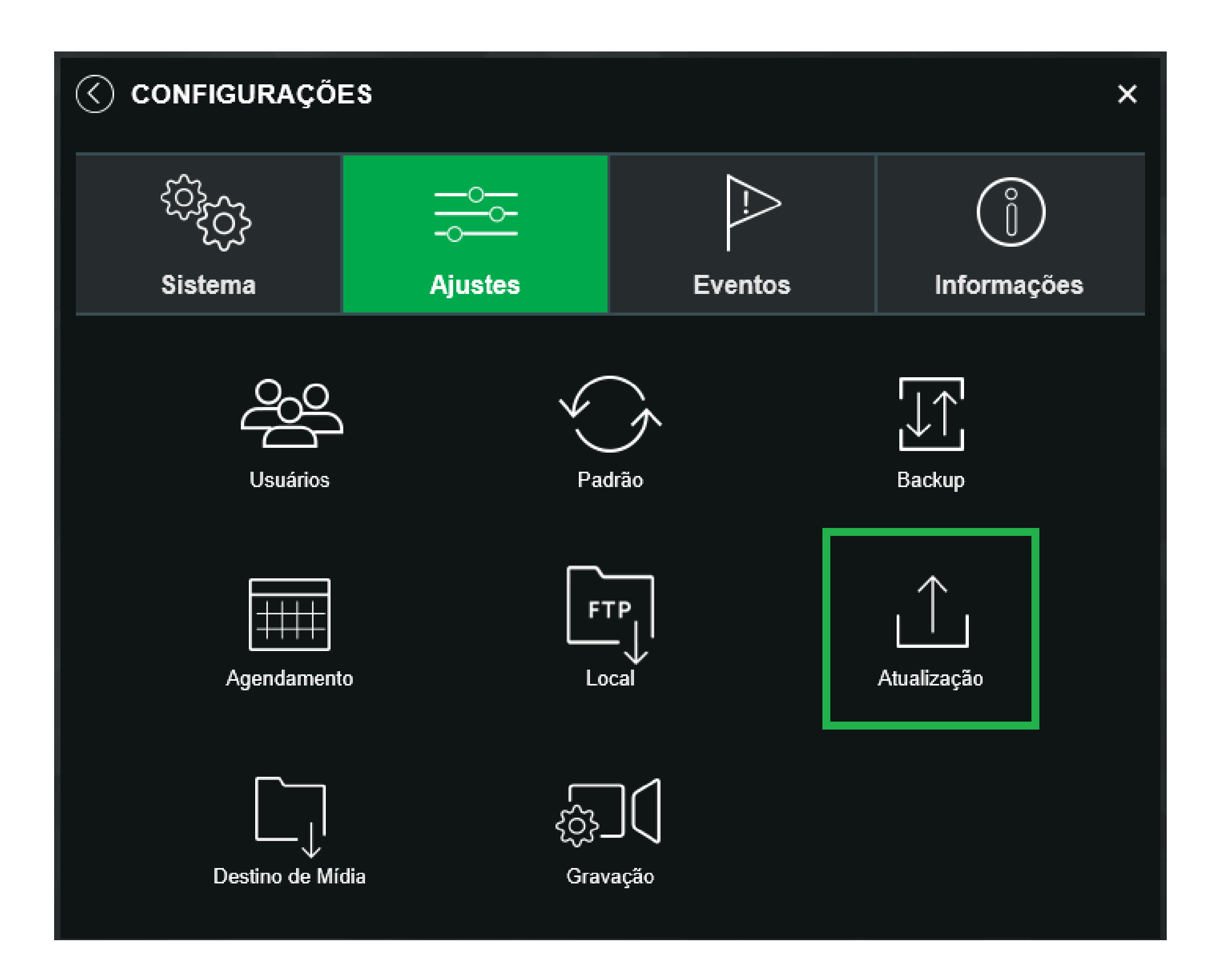

## Suporte a clientes: <u>intelbras.com/pt-br/contato/suporte-tecnico/</u> Vídeo tutorial: <u>youtube.com/IntelbrasBR</u>

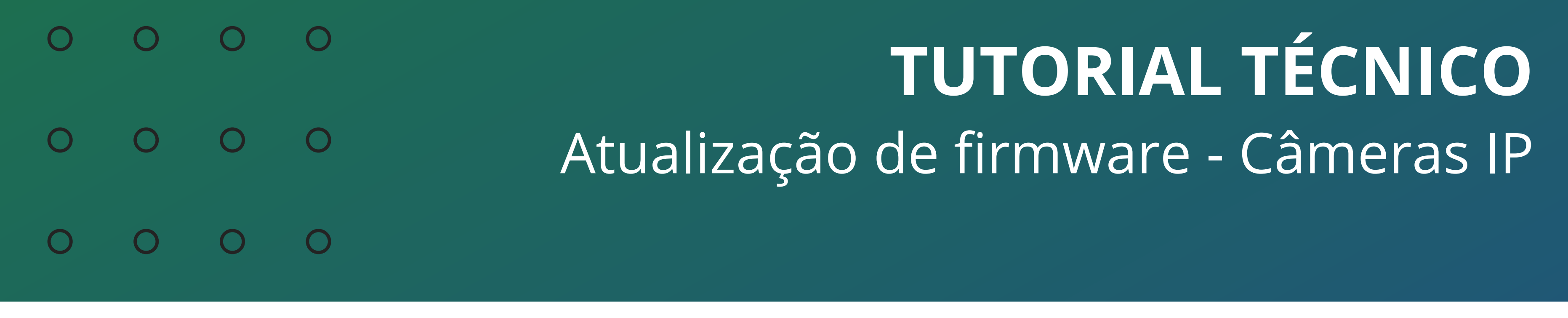

0 0

## **ATUALIZAÇÃO DE FIRMWARE REMOTA**

No menu Atualização será apresentado a mensagem de nova versão encontrada (para verificar se há uma nova versão disponível, clique em verificação manual), para atualizar clique em Atualizar agora leia a mensagem de alerta e clique em OK.

| Atualização<br>Arquivo Abrir                                                                                                  |
|----------------------------------------------------------------------------------------------------|
| Arquivo Abrir                                                                                                    |
|                                                                                                    |
| Atualizar Cancelar                                                                                                    |
|                                                                                                    |
| Atualização remota                                                                                                    |
| Versão de coffuero                                                                                                    |
| Versão de soltware 2.080.0018008.0.R, Build Date. 2020-10-28   Vernicação mandat   Nova versão encontrada 2021-03-19 00:00:00 |
| Atualizar agora                                                                                                    |
|                                                                                                    |
|                                                                                                    |
| Alerta                                                                                                    |
| A vigilância é pausada durante o processo de atualização. Tem certeza que deseja continuar?                                   |

OK

Atenção: É necessário que a câmera tenha conexão com a internet para poder realizar a atualização remota, não desligue a câmera da energia, da rede ou feche a página durante a atualização de firmware. Durante a atualização a vigilância será pausada. A Intelbras não se responsabiliza por quaisquer danos causados pela execução do procedimento.

Aguarde enquanto a câmera recebe os arquivos e efetua a atualização de firmware, após finalizar, ela irá reiniciar.

Cancelar

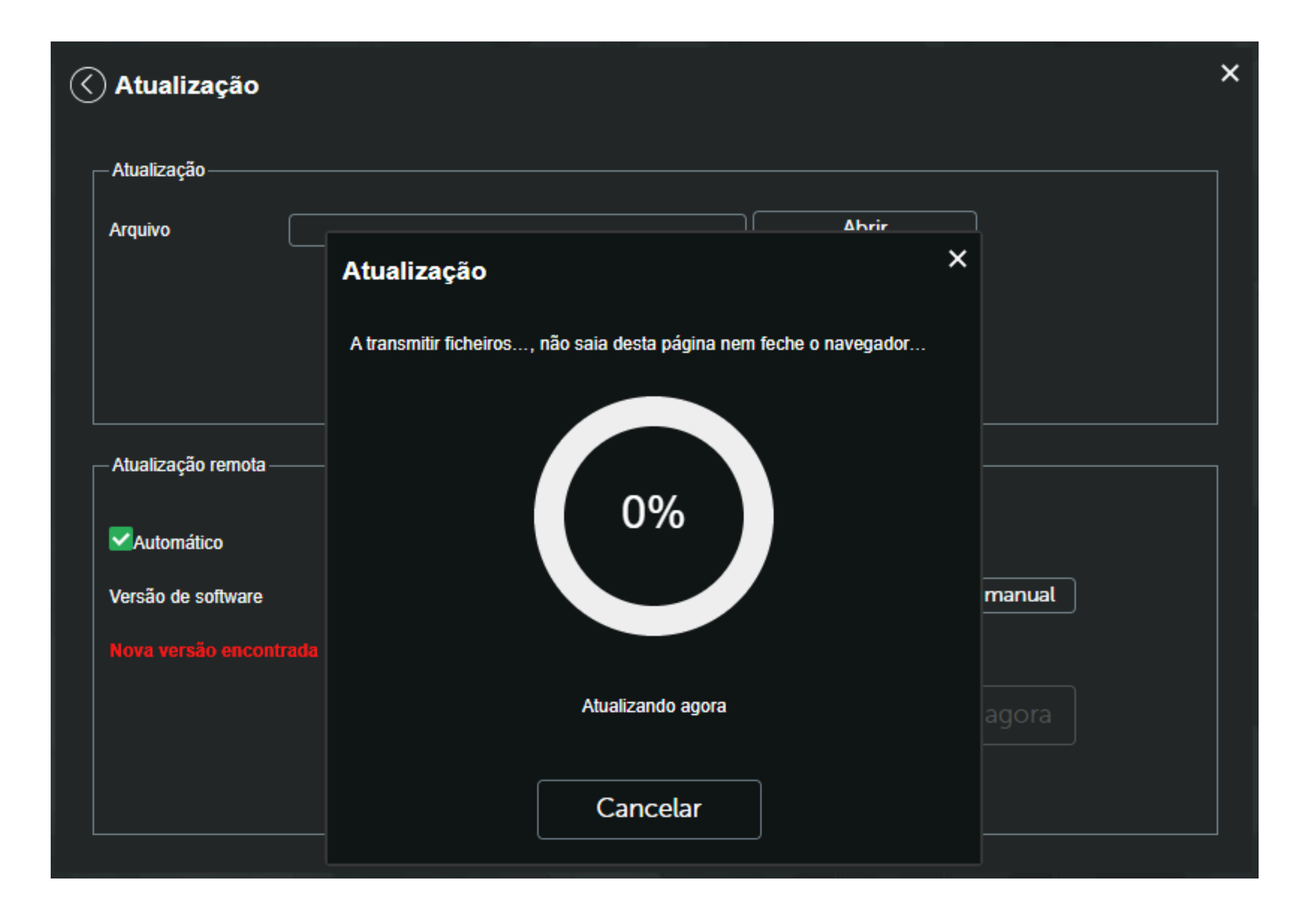

### Suporte a clientes: intelbras.com/pt-br/contato/suporte-tecnico/ Vídeo tutorial: <u>youtube.com/IntelbrasBR</u>

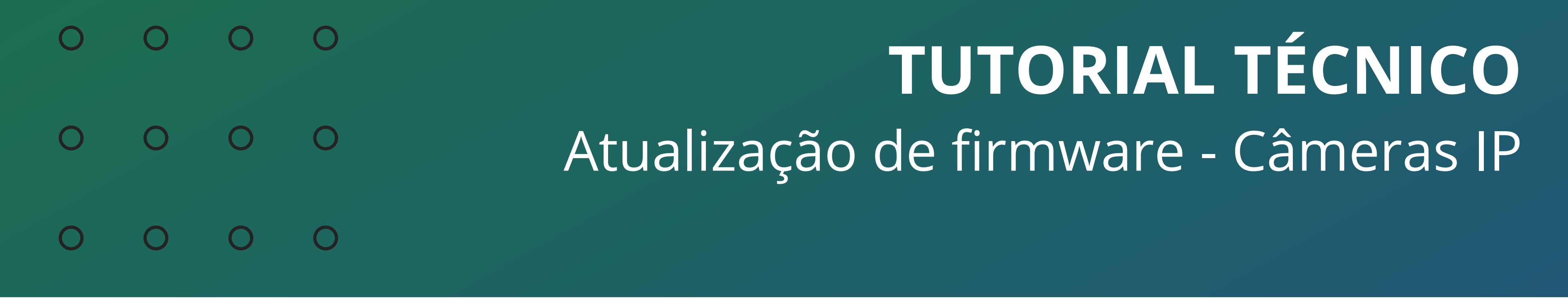

0 Ο Ο Ο

## **PADRÃO DE FÁBRICA**

Como uma **boa prática**, recomendamos que seja feito o **padrão de** fábrica na câmera após a atualização de firmware.

Acesse a interface web da câmera novamente, clique em Configurações, vá na aba Ajustes e clique em Padrão.

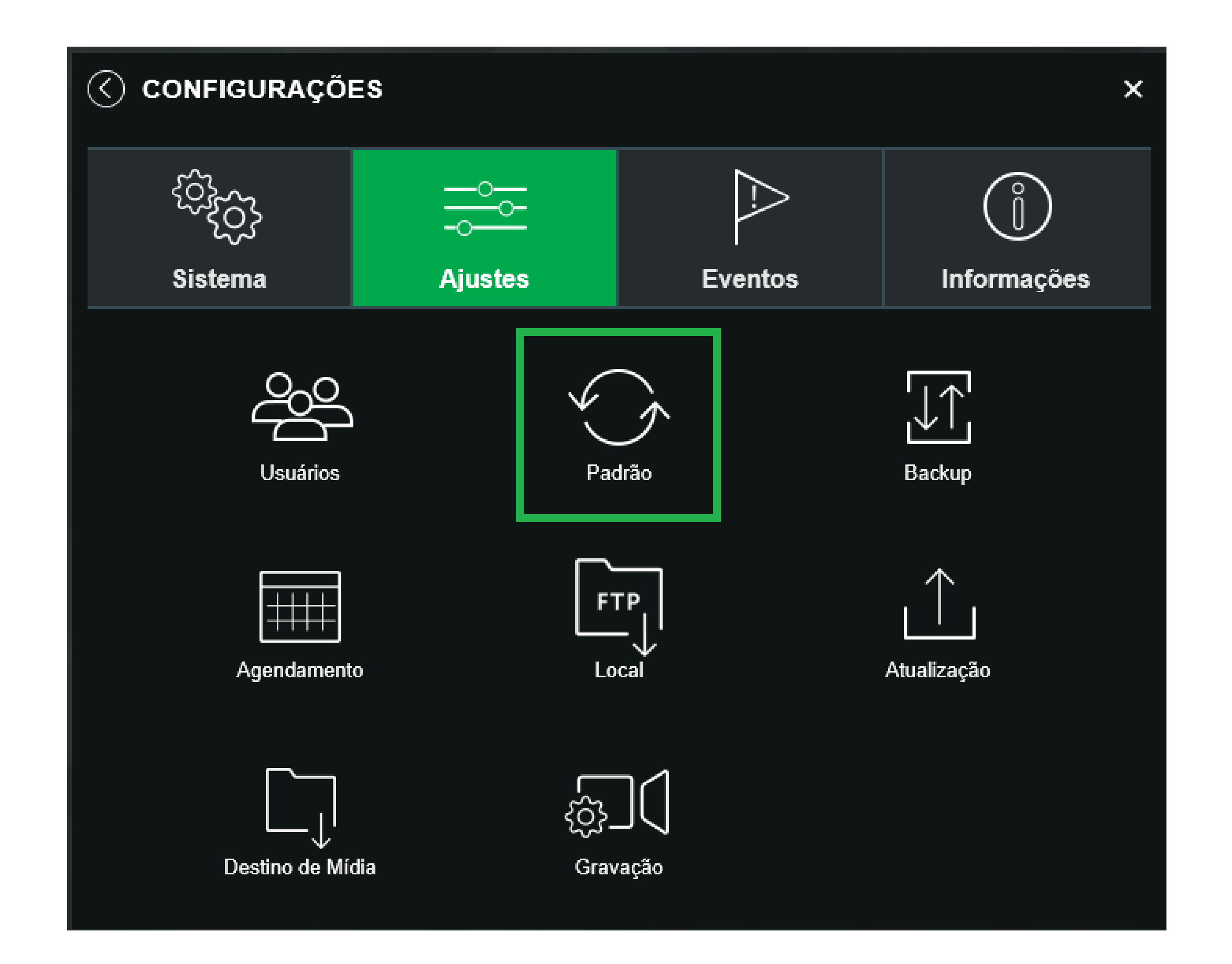

Clique em Padrão Geral, essa configuração irá retornar todas as **configurações** da câmera ao padrão de fábrica.

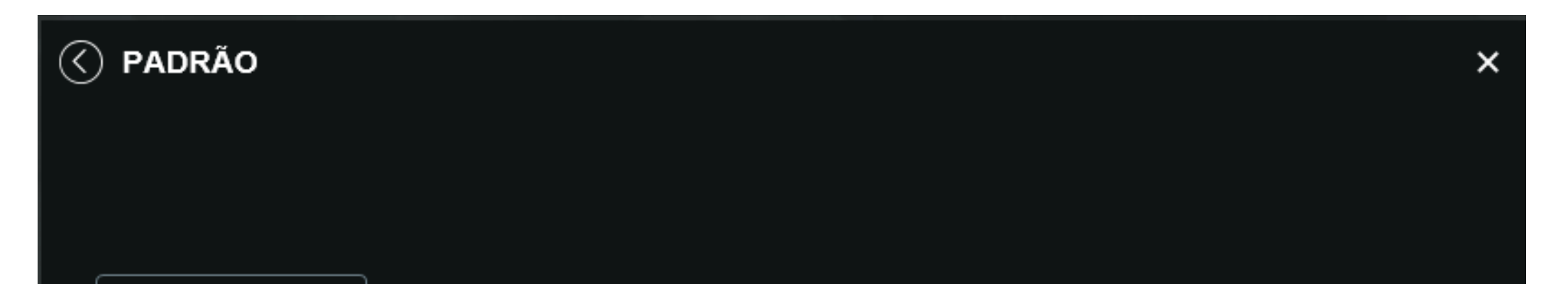

Padrão

Restaura as configurações ao padrão de fábrica, com exceção das configurações de Endereço IP e Contas de Usuário.

Padrão Geral

Padrão de Fábrica: Restaura todas as configurações da câmera ao padrão de fábrica.

## Suporte a clientes: intelbras.com/pt-br/contato/suporte-tecnico/ Vídeo tutorial: <u>youtube.com/IntelbrasBR</u>

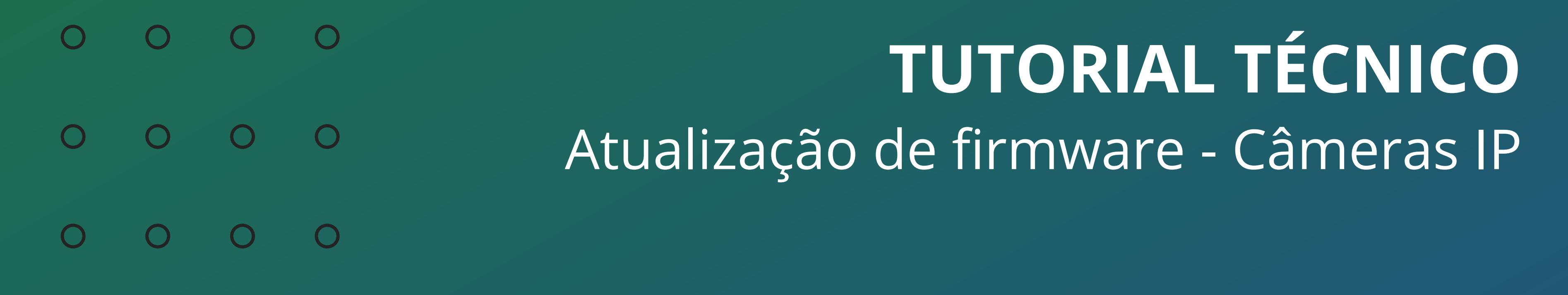

### 0 Ο $\mathbf{O}$ Ο

Preencha com a **senha** da câmera e clique em **Restaurar**. Aguarde a câmera reiniciar novamente.

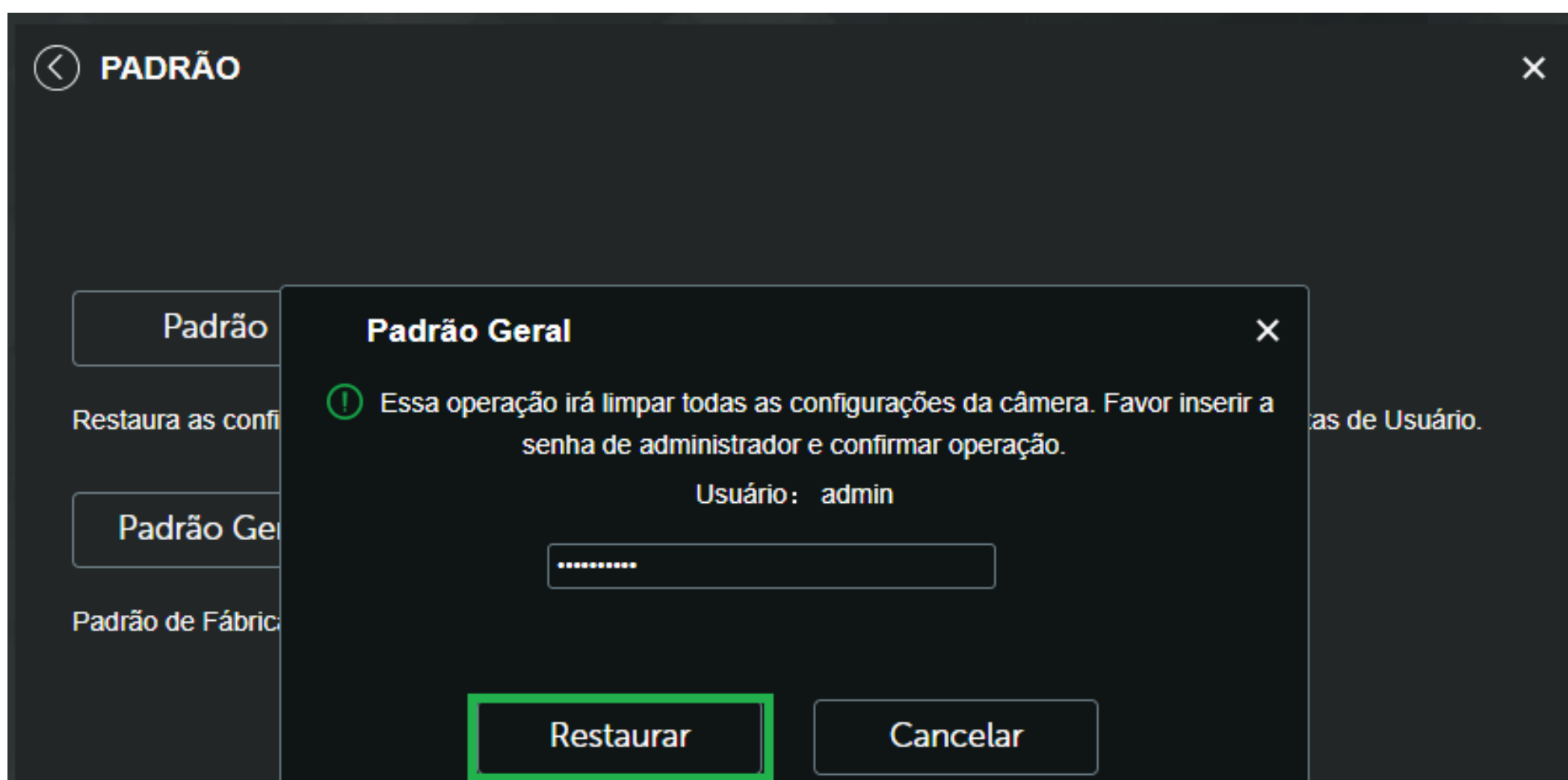

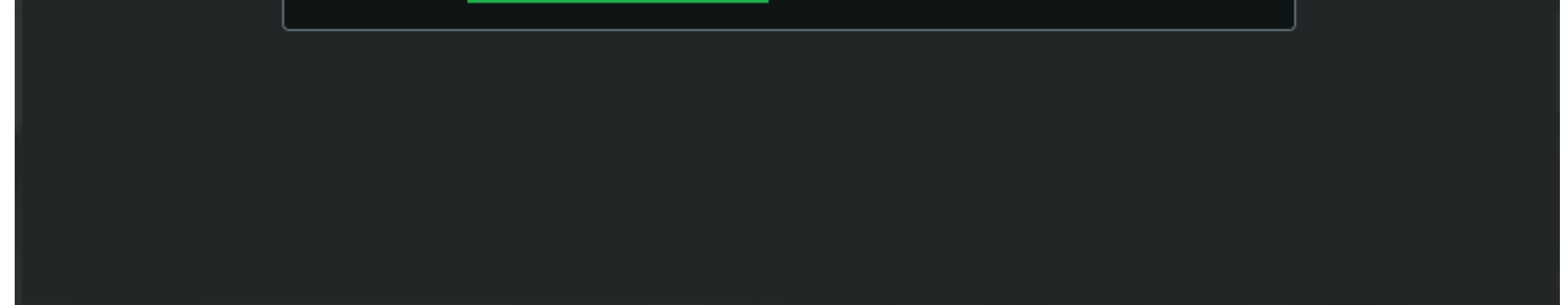

A atualização de firmware remota foi concluída com sucesso!

## **ATUALIZAÇÃO DE FIRMWARE MANUAL**

Para atualizar o firmware de forma manual é necessário baixar o arquivo no site da Intelbras.

Abra o navegador de internet e digite <u>www.intelbras.com.br</u>. Acesse a página referente ao modelo de sua câmera IP e clique em Suporte.

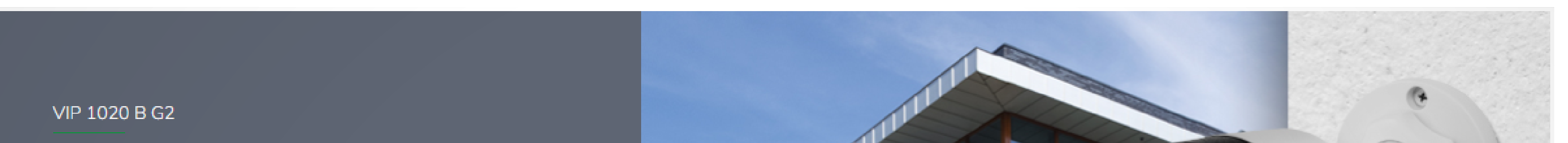

### Câmera IP

Cores 🔘

Ela oferece todas as vantagens da tecnologia IP aliadas à qualidade da marca Intelbras. Com resolução HD (720p), muito mais facilidade, muito mais economia para...

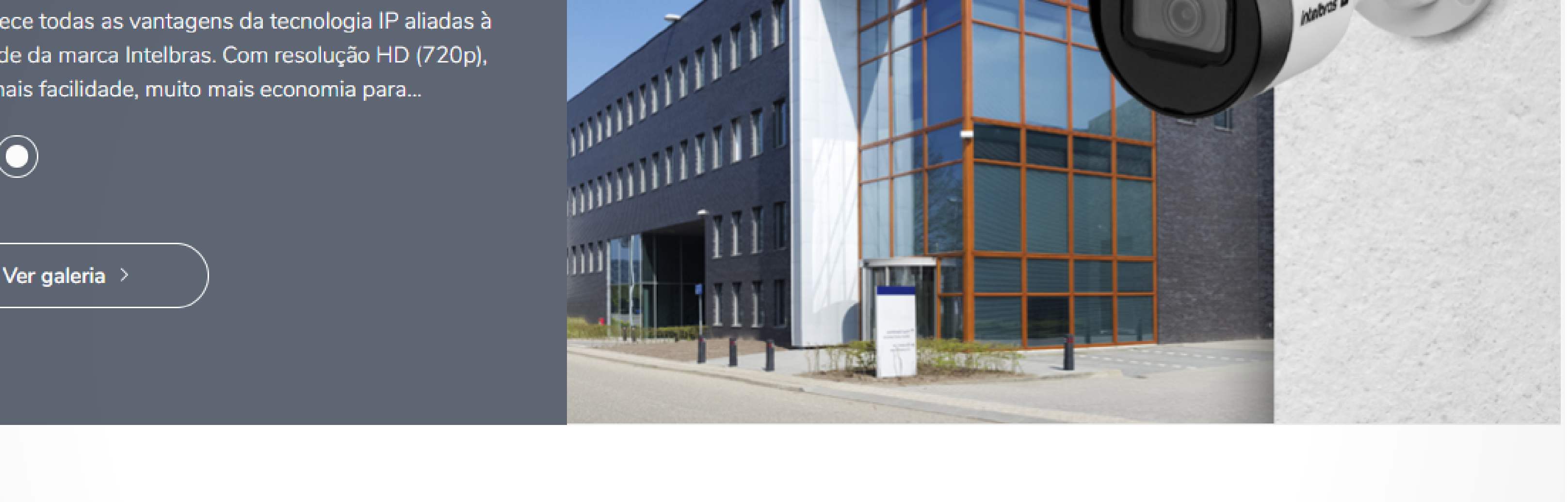

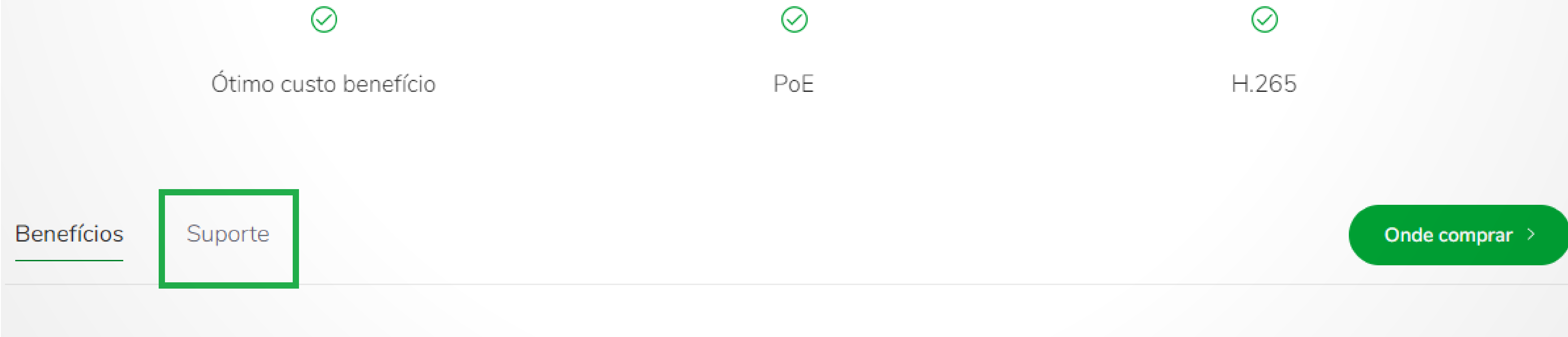

### Suporte a clientes: intelbras.com/pt-br/contato/suporte-tecnico/ Vídeo tutorial: <u>youtube.com/IntelbrasBR</u>

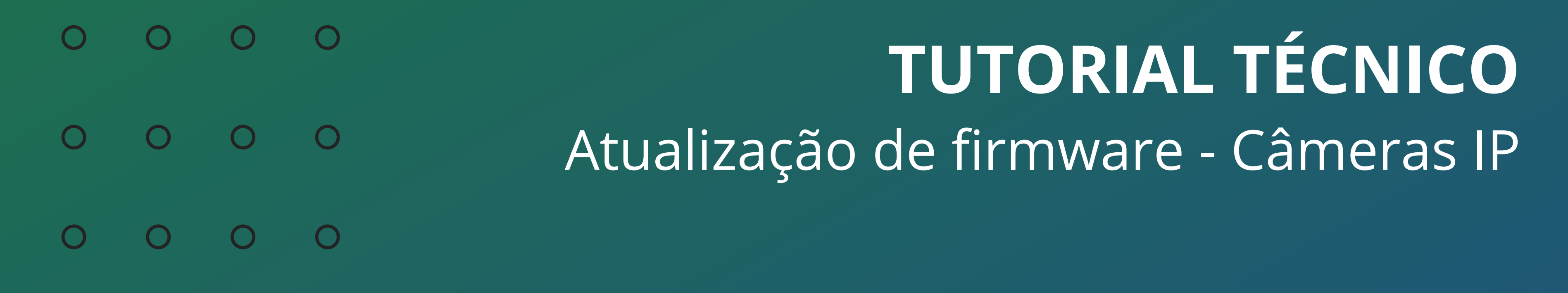

0 Ο Ο Ο

Na aba Arquivos para download clique em Atualização de Firmware para fazer o download da ultima versão de firmware disponível.

**Obs.:** Recomendamos que leia o **changelog** para saber quais melhorias foram implementadas na nova versão.

| Especificações Técnicas                | Arquivos para download | Vídeos Tutoriais |          |
|----------------------------------------|------------------------|------------------|----------|
| Manuais                                |                        |                  |          |
| Manual do usuário - VIP 3220 R. VIP 31 |                        |                  | Baiyar V |

| Firmware                                               |                           |
|--------------------------------------------------------|---------------------------|
| Atualização de Firmware - VIP 1020 B D G2 - 23-03-2021 | Baixar $\underline{\vee}$ |
| Changelog - VIP 1020 B-D G2 - 23-03-2021               | Baixar 坐                  |
| Ficha técnica                                          |                           |
| Ficha técnica – VIP 1020 B G2.pdf                      | Baixar ⊥⁄                 |

## **EXTRAIR/DESCOMPACTAR ARQUIVO**

Abra a pasta onde o arquivo de atualização de firmware foi salvo, note que o arquivo esta em formato .zip, é necessário descompactar/extrair o arquivo. Clique com o botão direito sobre o arquivo e clique em **Extrair**.

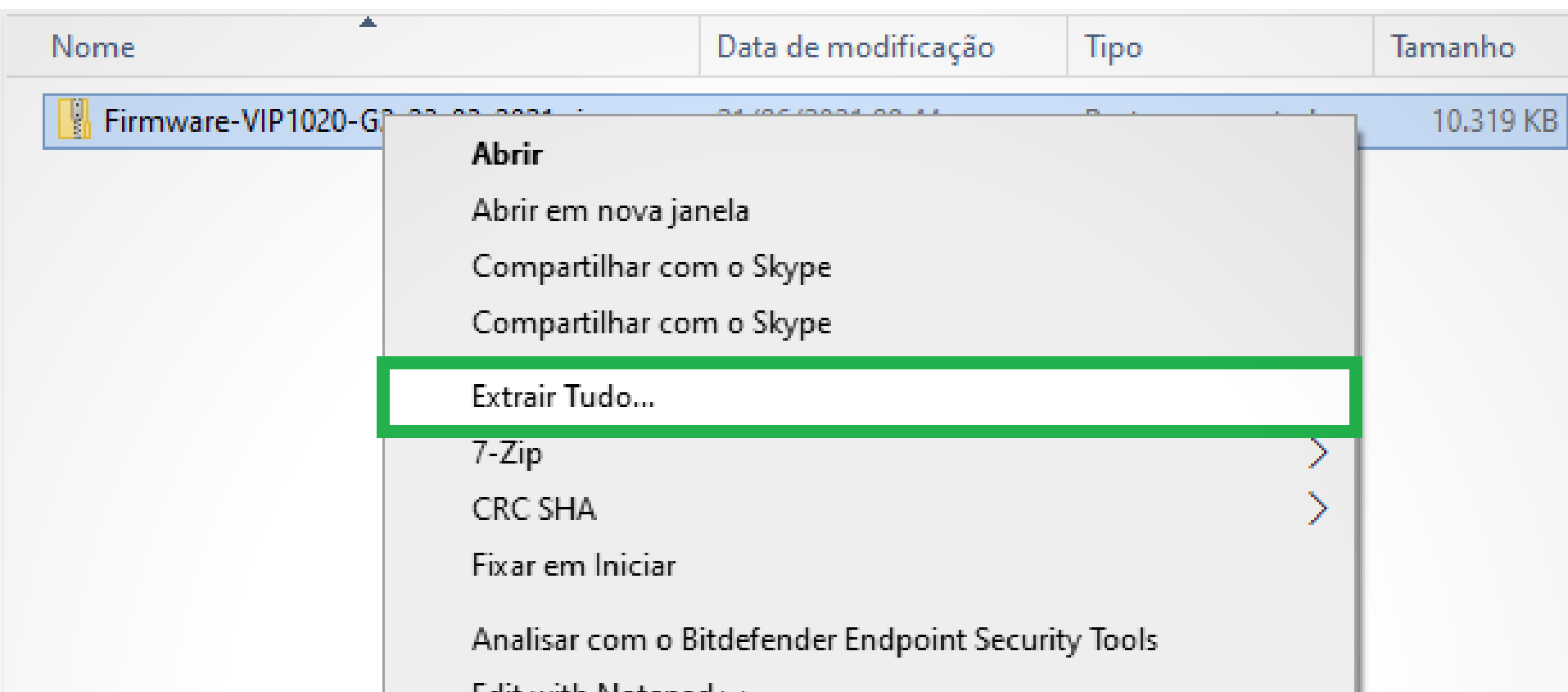

|   | Edit with Notepad++          |   |
|---|------------------------------|---|
| Ŕ | Compartilhar                 |   |
|   | Abrir com                    |   |
|   | Conceder acesso a            | > |
|   | Restaurar versões anteriores |   |
|   | Enviar para                  | > |
|   | Recortar                     |   |
|   | Copiar                       |   |
|   | Criar atalho                 |   |
|   | Excluir                      |   |
|   | Renomear                     |   |
|   | Propriedades                 |   |
| _ |                              |   |

## Será gerado o arquivo do firmware em formato **.bin**.

| Nome                               | Data de modificação | Тіро             | Tamanho   |
|------------------------------------|---------------------|------------------|-----------|
| Firmware-VIP1020-G2-23-03-2021.zip | 21/06/2021 09:44    | Pasta compactada | 10.319 KB |
| VIP_1020_G2_23032021.bin           | 09/04/2021 09:11    | Arquivo BIN      | 10.319 KB |
|                                    |                     |                  |           |

## Suporte a clientes: <u>intelbras.com/pt-br/contato/suporte-tecnico/</u> Vídeo tutorial: <u>youtube.com/IntelbrasBR</u>

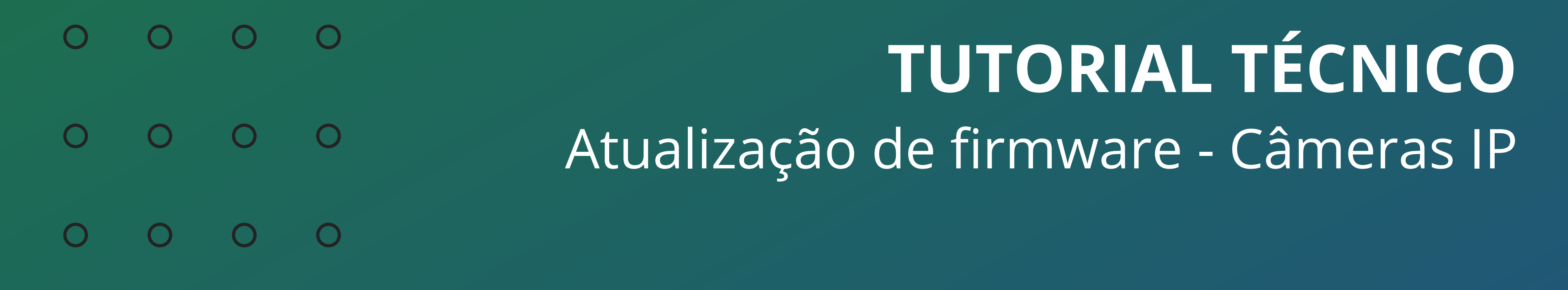

### 0 0 0 0

## Nas **Configurações** da câmera, acesse o menu de **Ajustes** e clique em **Atualização**.

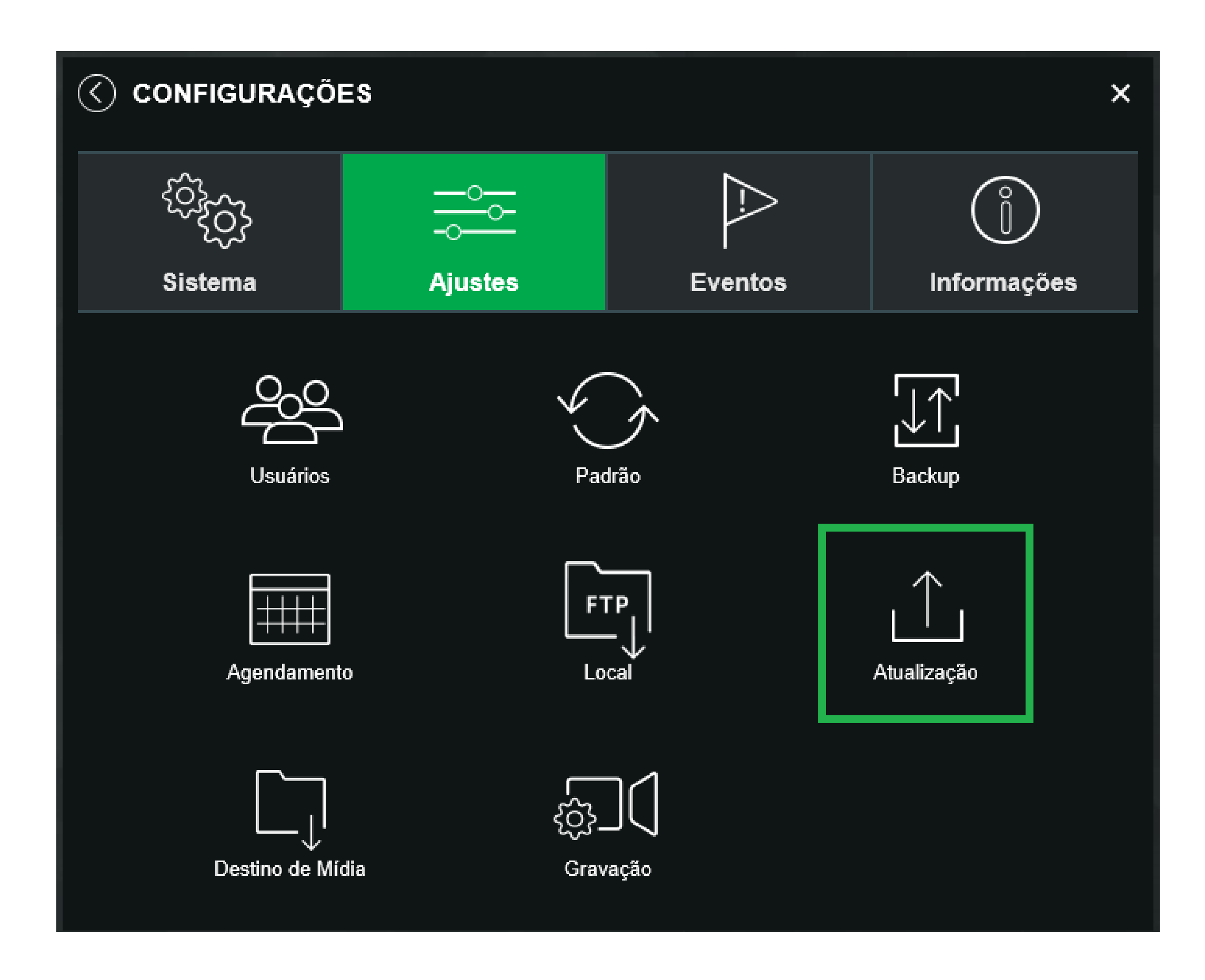

No menu **Atualização**, clique em **Abrir** e selecione o arquivo de atualização de firmware em formato **.bin** clicando duas vezes sobre ele.

| ATUALIZAÇÃO       |                            |                |       | × |
|-------------------|----------------------------|----------------|-------|---|
| Atualização       |                            |                |       |   |
| Arquivo           |                            |                | Abrir |   |
|                   | Atualizar                  | Cancelar       |       |   |
| Obs:<br>Recomenda | ado realizar atualização ( | em rede local! |       |   |

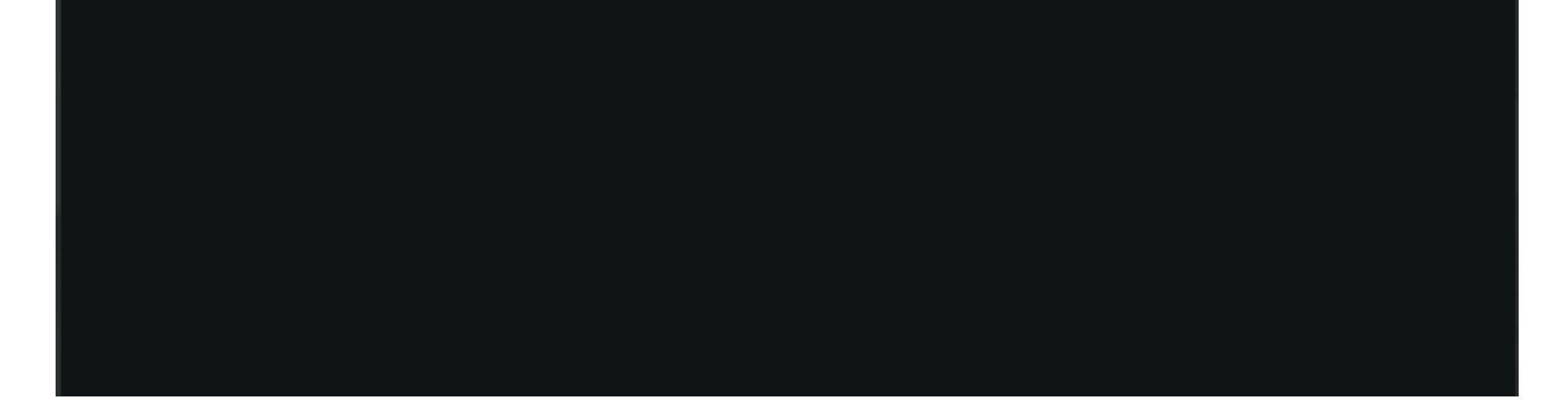

**Importante:** Realize a atualização de firmware conectado a câmera em **rede local**.

Não desligue a câmera da energia, da rede ou feche a página durante a atualização de firmware.

A Intelbras não se responsabiliza por quaisquer danos causados pela execução do procedimento.

## Suporte a clientes: <u>intelbras.com/pt-br/contato/suporte-tecnico/</u> Vídeo tutorial: <u>youtube.com/IntelbrasBR</u>

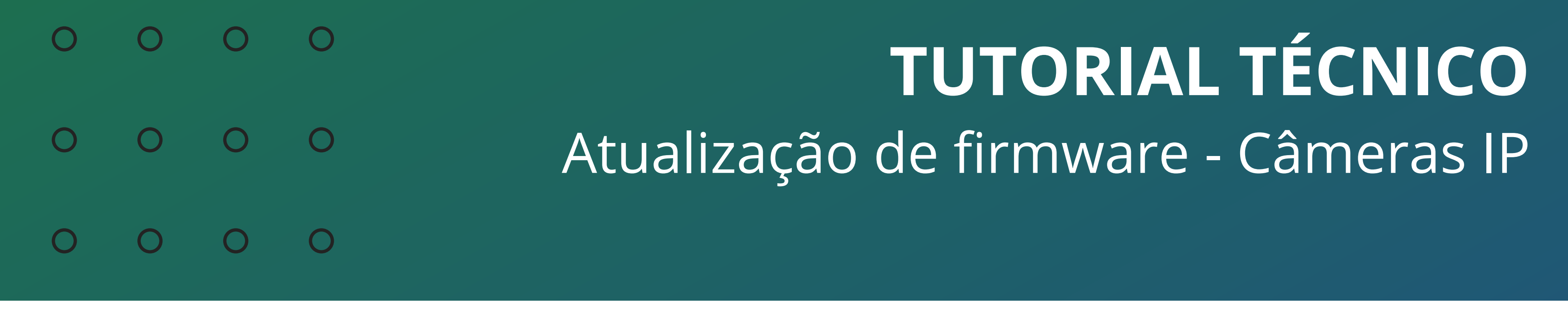

### Ο Ο $\mathbf{O}$ Ο

Caso o arquivo esteja em formato **.zip** descompacte/extraia o arquivo como mostramos anteriormente.

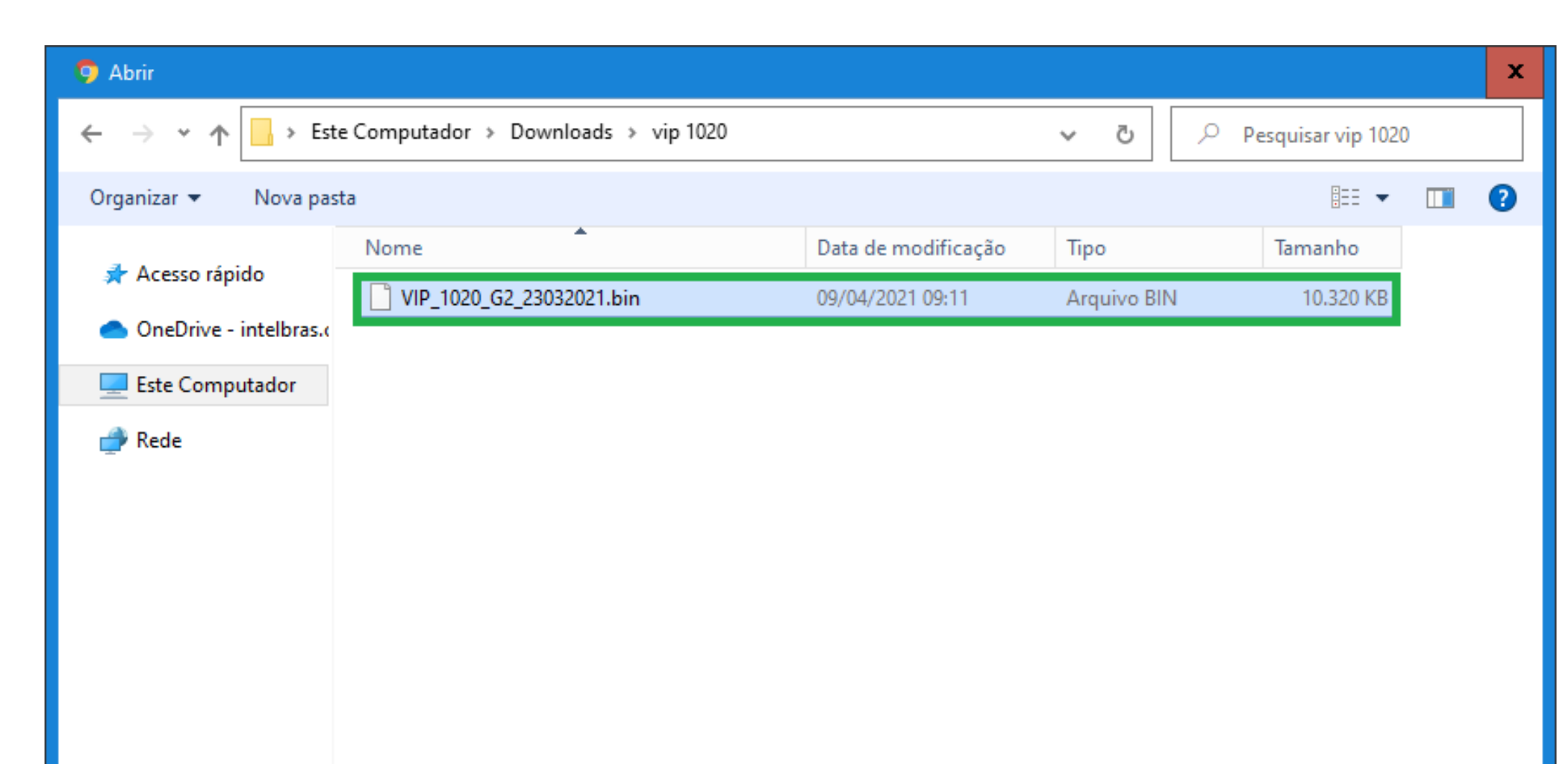

| Nom | e: VIP_1020_G2_23032021.bin | ~ | Todos os arquivos (*.*)<br>Abrir Cancelar |  |
|-----|-----------------------------|---|-------------------------------------------|--|

## Após selecionar o arquivo de firmware **.bin**, clique em **Atualizar**.

| <li>ATUALIZAÇÃO</li> |                            |                |       | × |
|----------------------|----------------------------|----------------|-------|---|
| Atualização          |                            |                |       |   |
| Arquivo              | VIP_1020_G2_23032021.bin   |                | Abrir |   |
|                      | Atualizar                  | Cancelar       |       |   |
| Obs:<br>Recomend     | ado realizar atualização e | em rede local! |       |   |
|                      |                            |                |       |   |
|                      |                            |                |       |   |
|                      |                            |                |       |   |
|                      |                            |                |       |   |
|                      |                            |                |       |   |

Aguarde a transferência do arquivo de atualização de firmware para a câmera, após finalizar, ela irá reiniciar.

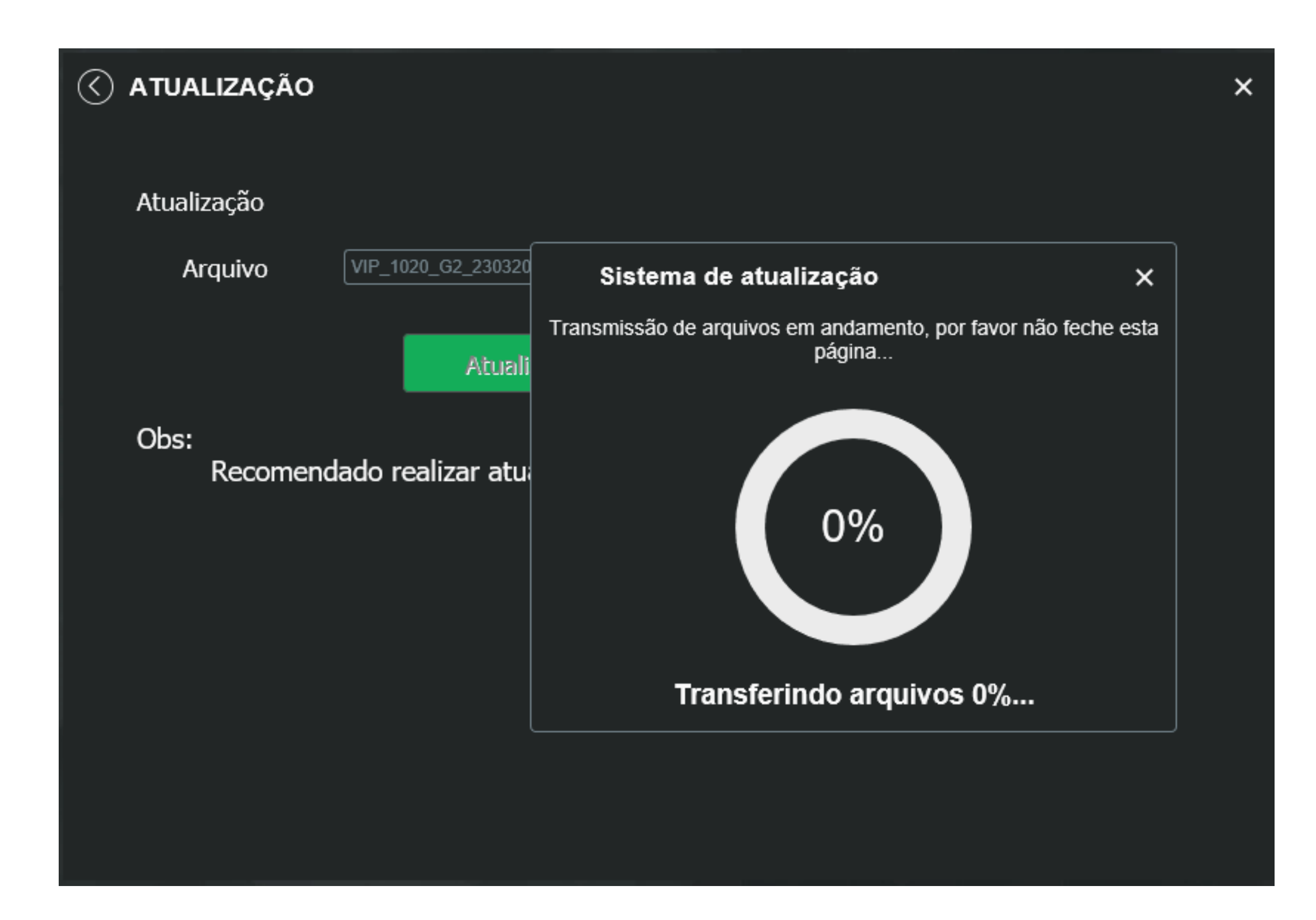

### Suporte a clientes: intelbras.com/pt-br/contato/suporte-tecnico/ Vídeo tutorial: <u>youtube.com/IntelbrasBR</u>

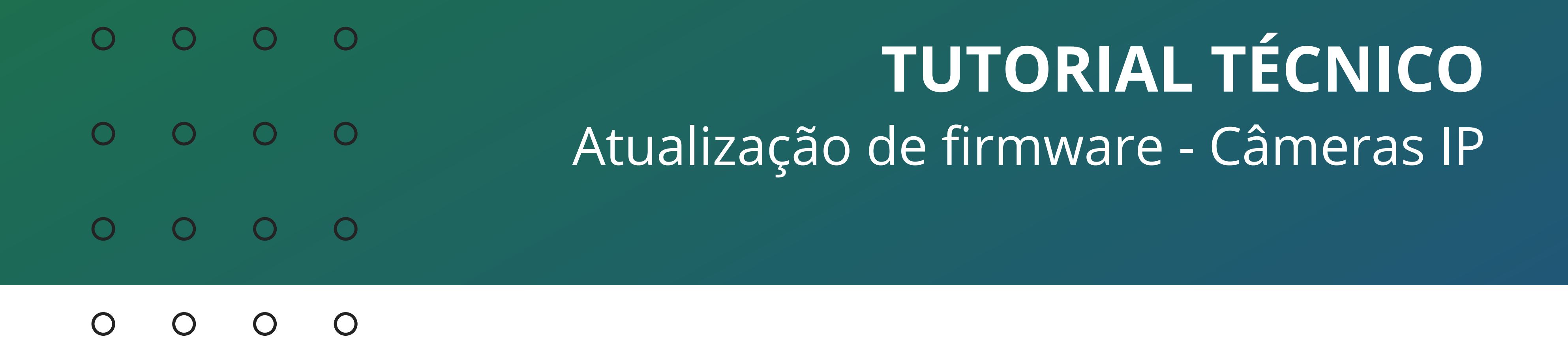

## **PADRÃO DE FÁBRICA**

Como uma **boa prática**, recomendamos que seja feito o **padrão de** fábrica na câmera após a atualização de firmware.

Acesse a **interface web** da câmera novamente, clique em **Configurações**, vá na aba **Ajustes** e clique em **Padrão**.

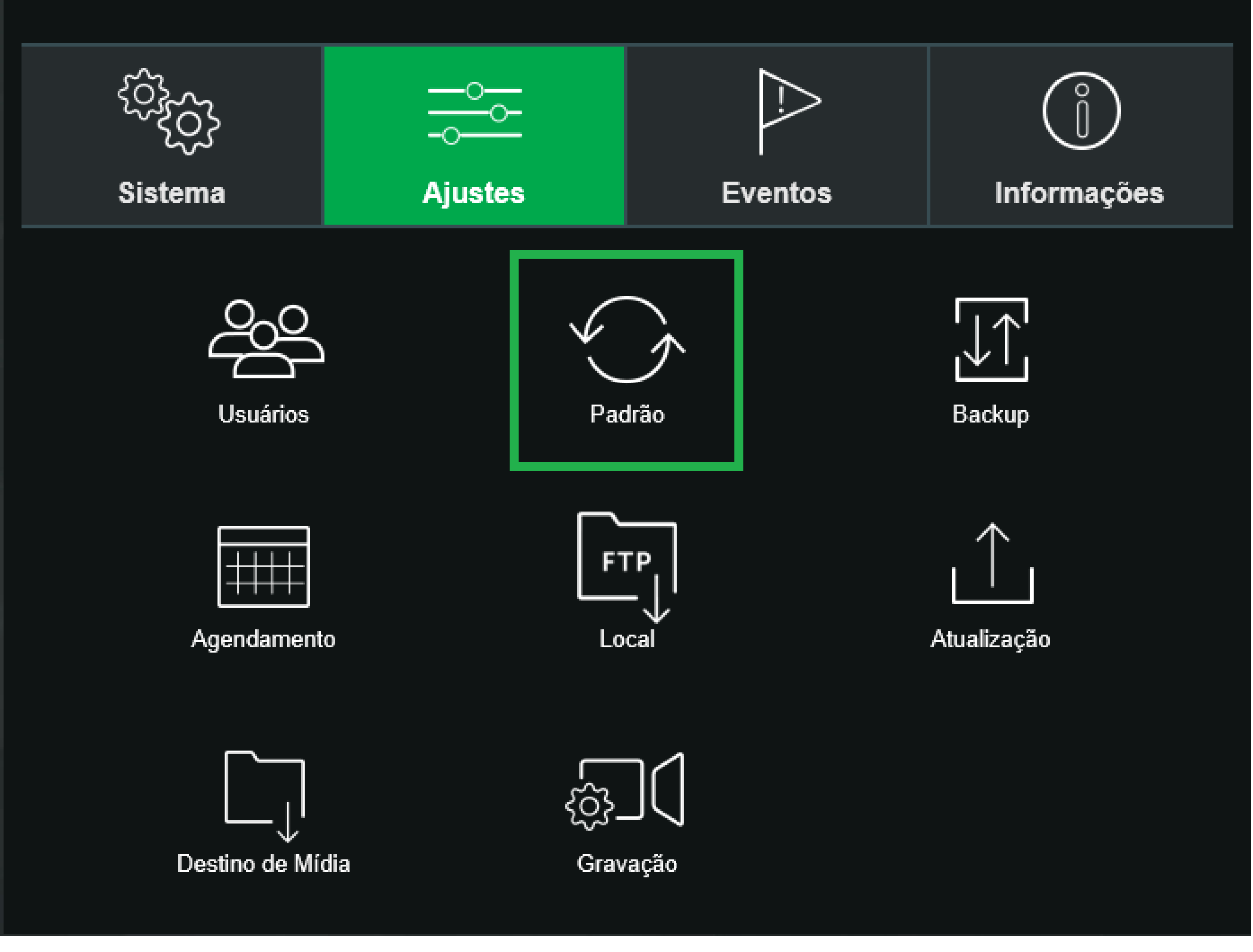

Clique em Padrão Geral, essa configuração irá retornar todas as **configurações** da câmera ao padrão de fábrica.

### Padrão

Restaura as configurações ao padrão de fábrica, com exceção das configurações de Endereço IP e Contas de Usuário.

### Padrão Geral

Padrão de Fábrica: Restaura todas as configurações da câmera ao padrão de fábrica.

### Suporte a clientes: intelbras.com/pt-br/contato/suporte-tecnico/ Vídeo tutorial: <u>youtube.com/IntelbrasBR</u>

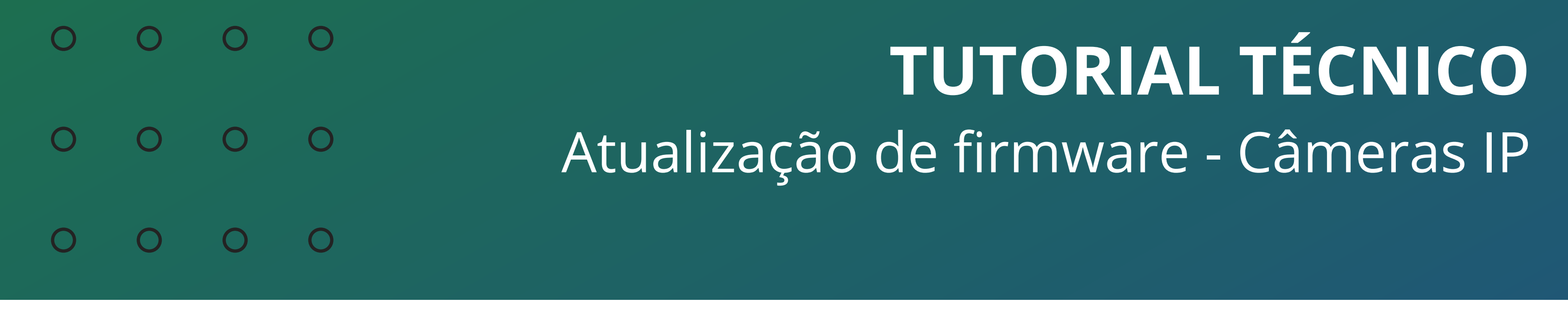

### 0 0 0 0

Preencha com a **senha** da câmera e clique em **Restaurar**. Aguarde a câmera reiniciar novamente.

| 3 | ) <b>Padrão</b>   |                                                                                                    | ×       |
|---|-------------------|----------------------------------------------------------------------------------------------------|---------|
|   | Padrão            | Padrão Geral ×                                                                                                    |         |
|   | Restaura as confi | Essa operação irá limpar todas as configurações da câmera. Favor inserir a senha de administrador e confirmar operação. | suário. |
|   | Padrão Ge         | Usuário: admin                                                                                                    |         |
|   | Padrão de Fábric  | Restaurar Cancelar                                                                                                    |         |
|   |                   |                                                                                                    |         |

## A atualização de firmware manual foi concluída com sucesso!

Suporte a clientes: intelbras.com/pt-br/contato/suporte-tecnico/ Vídeo tutorial: youtube.com/IntelbrasBR

### (48) 2106 0006 | Segunda a sexta: 8h às 20h | Sábado: 8h às 18h

 $\cdot$ 

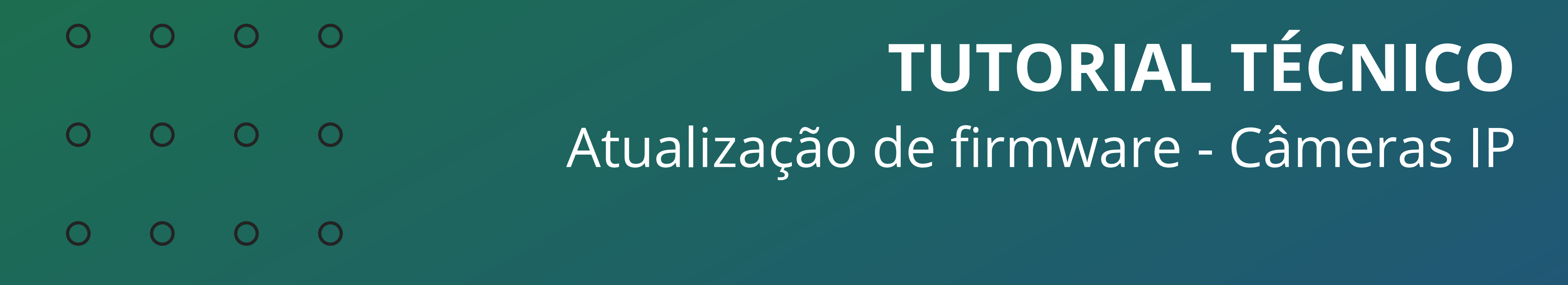

Ο 0 Ο 0

## Agora você já sabe como atualizar

o firmware das câmeras IP. Siga nossas redes sociais para ficar por dentro das novidades e receber novos tutoriais!

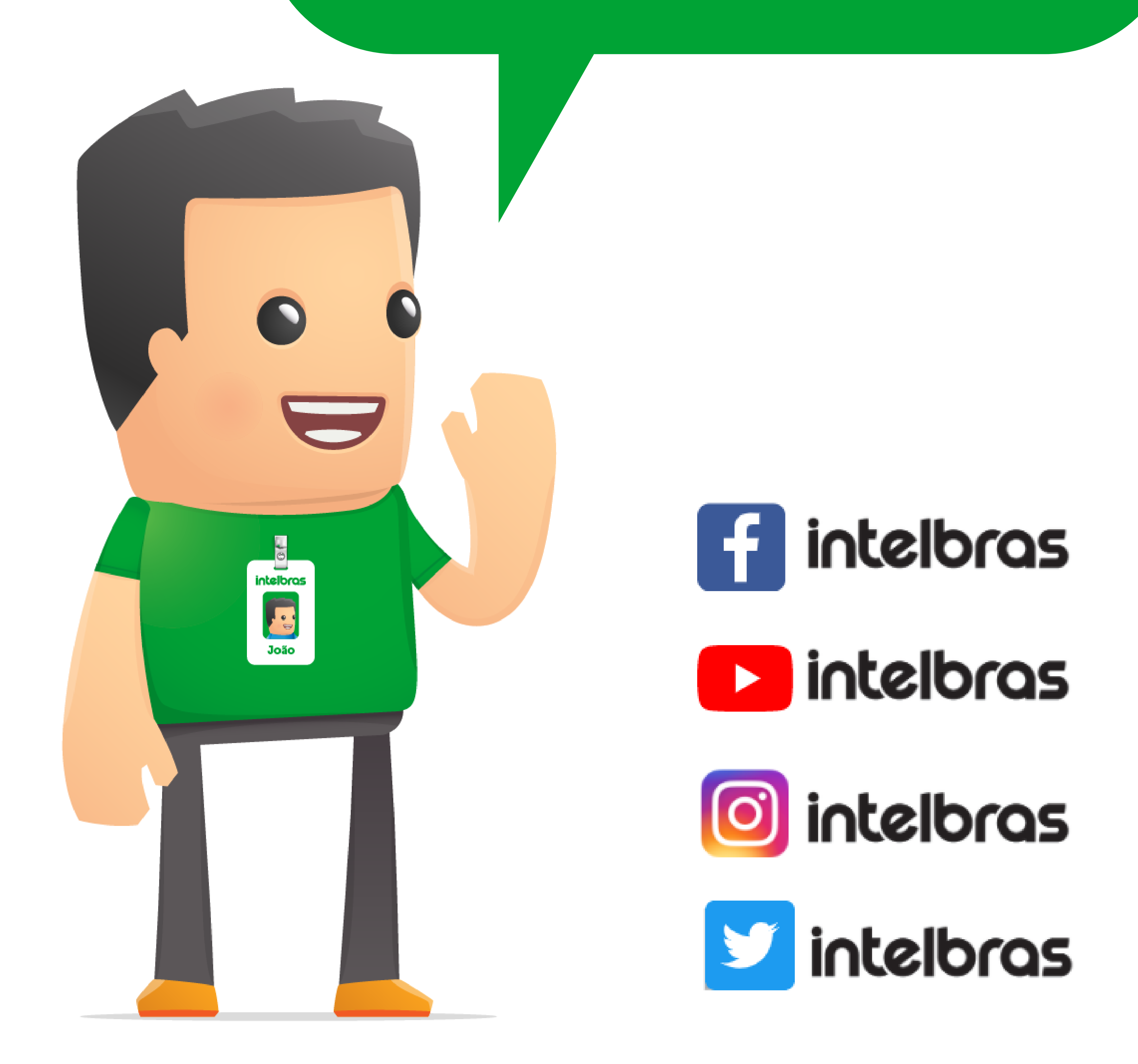

Suporte a clientes: <u>intelbras.com/pt-br/contato/suporte-tecnico/</u> Vídeo tutorial: <u>youtube.com/IntelbrasBR</u>

## 

## 

## O O O O

# inteloros

## <u>intelbras.com/pt-br/contato/suporte-tecnico/</u>